## WT-2000ARM\_AP-Mode and WL-5460APv2\_WISP-Mode PPPoE Connection Application

1. Login WT-2000ARM and choose Interface Setup-->internet. Please make sure it is local ISP setting. [See the reference picture below]

| Air Live      |                                                                                                    | AirLive WT-2000ARM Turbo-G ADSL Router                                                                        |
|---------------|----------------------------------------------------------------------------------------------------|----------------------------------------------------------------------------------------------------|
| Interface     | Quick Interface<br>Start Setup                                                                                            | Advanced Access Maintenance Status Help                                                                       |
|               | Internet LAN                                                                                                    | Wireless                                                                                                    |
|               |                                                                                                    |                                                                                                    |
| ATM VC        |                                                                                                    |                                                                                                    |
|               | Virtual Circuit<br>Status<br>VPI<br>VCI                                                                                   | PVC0     PVCs Summary       O Activated     Deactivated       0     (range: 0.255)       3     (range: 0.255) |
| 005           | ATM QoS<br>PCR<br>SCR<br>MBS                                                                                              | :     UER     •       :     0     cells/second       :     0     cells/second       :     0     cells         |
| Encapsulation |                                                                                                    |                                                                                                    |
|               | ISP                                                                                                    | Oynamic IP Address Statics P Address OppoAlpPpoE Orde dode                                                    |
| Dynamic IP    |                                                                                                    |                                                                                                    |
|               | Encapsulation<br>Bridge Interface<br>NAT<br>Default Route<br>TCP MTU Option<br>Dynamic Route<br>Multicast<br>MAC Spoofing | 1433 Bridged IP LLC Constrained ⊕ Deactivated Enable                                                          |
|               |                                                                                                    | SAVE                                                                                                    |

2. Choose Interface Setup-->LAN to change IP address then disable DHCP [See the reference picture below]

| Air Live        |                |                    |                   | AirLive W            | T-2000ARM Tu | ırbo-G ADS | LRoute |
|-----------------|----------------|--------------------|-------------------|----------------------|--------------|------------|--------|
| Interface       | Quick<br>Start | Interface<br>Setup | Advanced<br>Setup | Access<br>Management | Maintenance  | Status     | Helj   |
|                 | Internet       | LAN                | Wireless          | 5                    |              |            |        |
| Router Local IP |                |                    |                   |                      |              |            |        |
|                 |                | IP Addre           | ess: 192.168.10   | 00.1                 |              |            |        |
|                 |                | IP Subnet Ma       | ask: 255.255.25   | 55.0                 |              |            |        |
|                 |                | Dynamic Ro         | ute: RIP2-B 🔽     | Direction None       | *            |            |        |
|                 |                | Multic             | ast: Disabled     | <b>*</b>             |              |            |        |
| DUCD            |                | IGMP Sho           | oop: 💿 Disable    | d O Enabled          |              |            |        |
| UNCP            |                | DHOD -             | 000000            |                      |              |            |        |
|                 |                | UNCP:              | Usabled C         | Enabled 💛 Relay      |              |            |        |
|                 |                |                    | SAVE CAN          | CEL                  |              |            |        |
|                 |                |                    |                   |                      |              |            |        |

3. Choose Interface Setup-->Wireless to setup AP\_Mode, then change the channel and SSID.

## [See the reference picture below]

| Air Live                |                                | AirLive WT-2000ARM Turbo-G ADSL Route                               |
|-------------------------|--------------------------------|---------------------------------------------------------------------|
| Interface               | Quick Interface<br>Start Setup | Advanced Access<br>Setup Management Maintenance Status Help         |
|                         | Internet LAN                   | Wireless                                                            |
|                         |                                |                                                                     |
| Access Point Settings   |                                |                                                                     |
|                         | Access Point                   | Activated ODeactivated                                              |
|                         | Channel                        | : Undefined 01 Current Channel: 1                                   |
|                         | Beacon Interval                | : 100 (range: 20~1000)                                              |
|                         | RTS/CTS Threshold              | : 2347 (range: 1500~2347)                                           |
|                         | Fragmentation Threshold        | : 2346 (range: 256~2346, even numbers only)                         |
|                         | DTIM                           | : 1 (range: 1~255)                                                  |
|                         | 802.11 b/g                     | : 802.11b+g 💌                                                       |
| Multiple SSIDs Settings |                                |                                                                     |
|                         | SSID Index                     | 1 ¥                                                                 |
|                         | SSID                           | lenADS                                                              |
|                         | Brnadcast SSID                 |                                                                     |
|                         | Authentication Type            | Disabled                                                            |
| WDS Settings            |                                |                                                                     |
| was seeinga             | WDC Made                       | Disklad                                                             |
|                         | Was Address #1                 |                                                                     |
|                         | Mac Address #1                 |                                                                     |
|                         | Mac Address #2                 |                                                                     |
|                         | Mac Address #3                 |                                                                     |
| Wireless MAC Address    | Mac Address #4                 |                                                                     |
| Filter                  |                                |                                                                     |
|                         | Active                         | C Activated O Deactivated                                           |
|                         | Action                         | : Allow Association whe follow Wireless LAN station(s) association. |
|                         | Mac Address #1                 | : 00:00:00:00:00                                                    |
|                         | Mac Address #2                 | 00:00:00:00:00                                                      |
|                         | Mac Address #3                 | : 00:00:00:00:00                                                    |
|                         | Mac Address #4                 | : 00:00:00:00:00                                                    |
|                         | Mac Address #5                 | : 00:00:00:00:00                                                    |

4. Finish WT-2000ARM setup. Please save and reboot.

| Air Live<br>OvisLink Corp                                 | WLAN Access Point<br>Mode Status TCP/IP Reboot Other |                     |  |  |
|-----------------------------------------------------------|------------------------------------------------------|---------------------|--|--|
|                                                           | WISP Mode Sett                                       | ings                |  |  |
| This page is used to<br>setup different<br>wireless mode. | Alias Name:                                          | Wireless_AP         |  |  |
|                                                           | Disable Wireless L                                   | AN Interface        |  |  |
|                                                           | SSID:                                                | leoADSL Site Survey |  |  |
|                                                           | Clone MAC Address:                                   | 0000000000          |  |  |
|                                                           | Security:                                            | Setup               |  |  |
|                                                           | Advanced Settings:                                   | Setup               |  |  |
|                                                           | Wan Port:                                            | Setup               |  |  |
|                                                           | Virtual Server:                                      | Setup               |  |  |
|                                                           | Special Application:                                 | Setup               |  |  |
|                                                           | DMZ:                                                 | Setup               |  |  |
|                                                           | Remote Management:                                   | Setup               |  |  |
|                                                           | Apply Changes                                        | Reset               |  |  |

5. Login WL-5460APv2 and choose WISP Mode Settings. Search for the WT-2000ARM SSID that had been setup before.

6. In WISP Mode Settings, please click "Wan Port Setup". Choose PPPoE for WAN Access Type and enter the username and password. Please remember to save

| WAN Access Type:     | PPPoE                    |
|----------------------|--------------------------|
| User Name:           | 86128161@hinet.net       |
| Password:            | •••••                    |
| Service Name:        | hient (optional)         |
| Authentication Type: | PAP/CHAP                 |
| Connection Type:     | Continuous               |
|                      | Connect Disconnect       |
| ldle Time:           | 5 (1-1000 minutes)       |
| MTU Size:            | 1452 (1400-1492 bytes)   |
|                      | Attain DNS Automatically |
|                      | ◯ Set DNS Manually       |
| DNS 1:               |                          |
| DNS 2:               |                          |
| DNS 3:               |                          |
| Clone MAC Address:   | 0000000000               |
|                      |                          |

after you finish the setting.

- 7. Choose TCP/IP to setup the same network segment and DHCP settings as WT-2000ARM.
- 8. Please reboot WL-5460APv2 again and you will see the following picture in "Status"

## 🔇 • 🛇 - 🖹 🖹 🏠 🔎 👷 🛞 🖉 • 🍃 🖃 •

| Air Live            | WLAN Access Point       |                                                              |   |  |
|---------------------|-------------------------|--------------------------------------------------------------|---|--|
| OvisLink Corp.      | Mode Status TCP/        | IP Reboot Other<br>Save/Reload Settings Password / Log / NTP |   |  |
|                     | Firmware Version:       | 5460APv2_e10.1                                               | × |  |
| This name shows the | Wireless                |                                                              |   |  |
| current status and  | Mode:                   | WISP                                                         |   |  |
| some basic settings | Physical Address:       | 00:4f:62:14:d3:7f                                            |   |  |
| of the device.      | Band:                   | 2.4 GHz (B+G)                                                |   |  |
|                     | SSID:                   | leoADSL                                                      |   |  |
|                     | Channel Number:         | 1                                                            |   |  |
|                     | Encryption:             | Disabled                                                     |   |  |
|                     | State:                  | Connected                                                    |   |  |
|                     | BSSID:                  | 00:4f;6a:01:ad:f4                                            |   |  |
|                     | LAN Configuration       |                                                              |   |  |
|                     | Connection Method:      | Fixed IP                                                     |   |  |
|                     | Physical Address:       | 00:4f:62:14:d3:7e                                            |   |  |
|                     | IP Address:             | 192.168.100.252                                              |   |  |
|                     | Network Mask:           | 255.255.255.0                                                |   |  |
|                     | Default Gateway:        | 0.0.0.0                                                      |   |  |
|                     | DHCP Server:            | ON                                                           |   |  |
|                     | DHCP Start IP Address:  | 192.168.100.100                                              |   |  |
|                     | DHCP Finish IP Address: | 192.168.100.200                                              |   |  |
|                     | Internet Configuration  |                                                              |   |  |
|                     | Connection Method:      | PPPoE Connected                                              |   |  |
|                     | Physical Address:       | 00:4f:62:14:d3:7f                                            |   |  |
|                     | IP Address:             | 61.229.41.234                                                |   |  |
|                     | Network Mask:           | 255.255.255.255                                              |   |  |
|                     | Default Gateway:        | 61.229.24.254                                                |   |  |
|                     | Refresh                 |                                                              | • |  |

🥂 - 8 ×